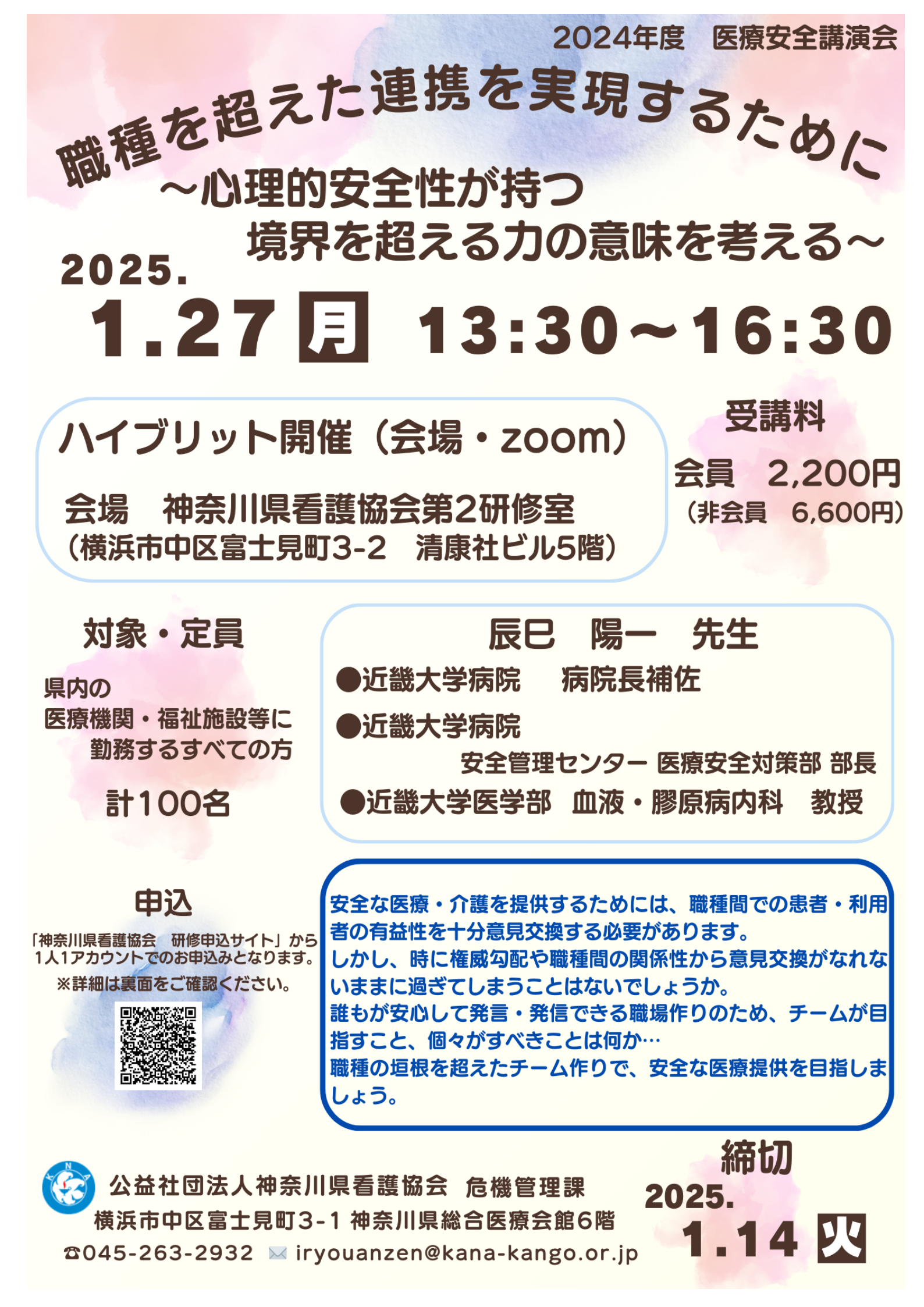

## 《神奈川県看護協会研修申込サイト》 での研修申込みから受講までの流れ (個人申込)

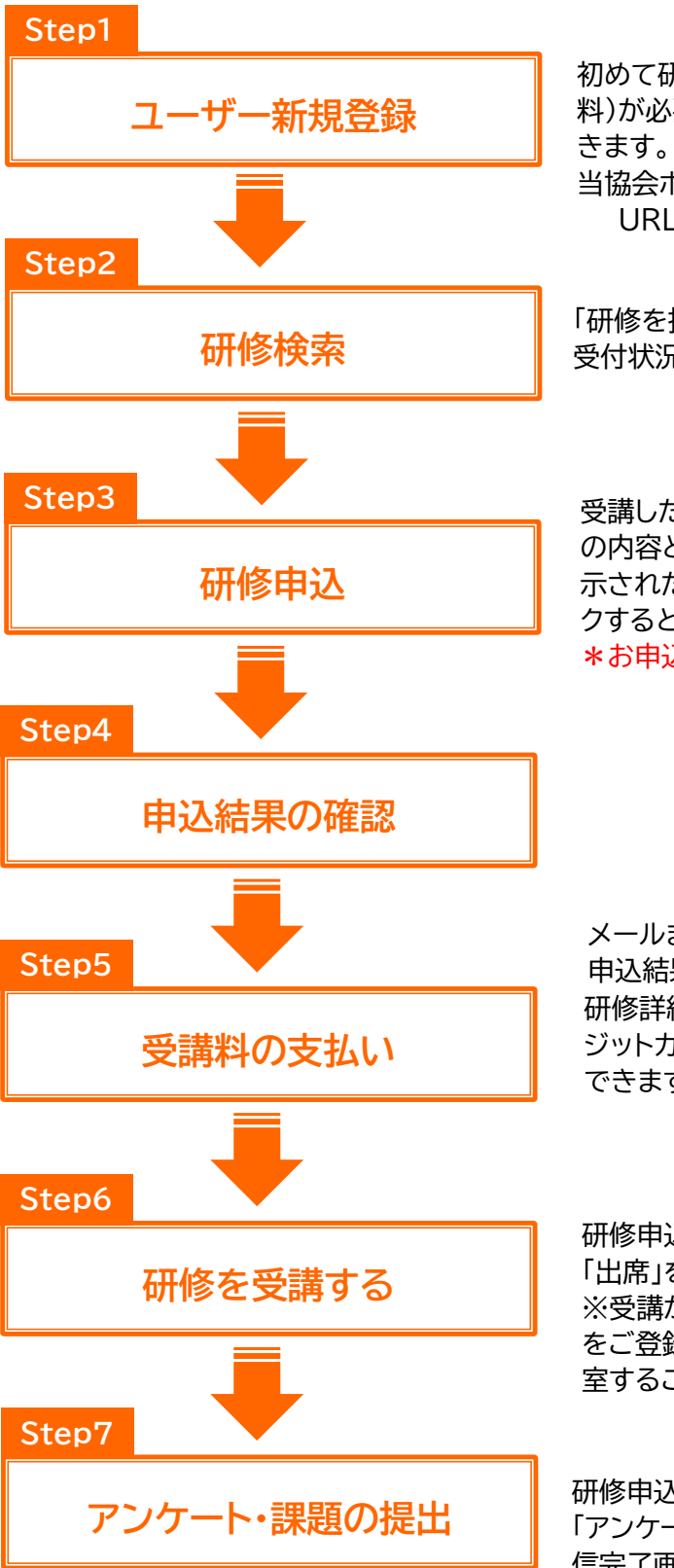

初めて研修申込サイトをご利用の場合は、ユーザー登録(無 料)が必要です。研修申込サイトへは、次の方法でアクセスで きます。

当協会ホームページの「研修申込み」バナーをクリック URL https://www.kana-kango.or.jp

「研修を探す」から受講したい研修を探します。 受付状況が「受付中」の研修は、申込み可能です。

受講したい研修の「申込み」ボタンをクリックすると、研修 の内容と登録されているユーザー情報が表示されます。表 示された情報でよければ、「上記の内容で申込み」をクリッ クすると申込が完了し、確認メールが届きます。 \*お申込みの前に受講条件を必ずご確認ください。

メールまたは「申込履歴」から申込結果の確認ができます。 申込結果が「承認」となっている場合は、受講料のお支払い 研修詳細画面から「支払う」ボタンをクリックすると、クレ ジットカード/銀行振込/コンビニ決済より支払方法が選択 できます。

研修申込サイトにログイン後、「受講予定」→「受講」タブの 「出席」をクリックすると Zoom 配信ツールが起動します。 ※受講が承認された後、zoom へ入室するための URL 等 をご登録のメールアドレスへ送信しますので、そちらから入 室することも可能です。

研修申込サイトにログイン後、「受講履歴」→「履歴」タブの 「アンケートに回答する」をクリックし、送信して下さい。送 信完了画面が表示されたら送信完了です。